# 2. PROJETO

Cadastro é efetuado pelo Docente Proponente ou Comissão de Pesquisa.

Quando não possui título de doutor terão que ter aprovação do Comissão de Pesquisa ao Departamento e à Congregação da Unidade.

**Observação:** Após 12 meses o projeto precisa passar por uma nova avaliação. O período máximo de vinculação é 5 anos com o mesmo projeto de pesquisa.

## 2.1. Acesso ao Sistema de Pesquisador Colaborador

Realize o login no sistema Atena – Selecione Programas>Pesquisador Colaborador>Projeto

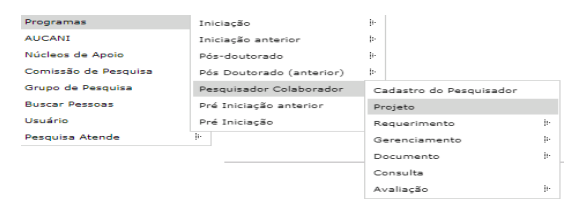

# 2.1.1. Consultar Projeto

| esquisador Colaborador - Projetos          |        |
|--------------------------------------------|--------|
|                                            |        |
|                                            |        |
| Incluir Projeto de Pesquisador Colaborador |        |
|                                            |        |
| Buscar Projetos                            |        |
|                                            |        |
| Ano projeto:                               |        |
| Código projeto:                            |        |
| Nº USP Pesquisador Colaborador:            | Q      |
|                                            |        |
| Nº USP Docente Proponente:                 | 4      |
| Situação do Projeto:                       | Ŧ      |
| Título projeto:                            |        |
|                                            |        |
| 4                                          | Buscar |

## 2.2. Incluir Projeto

🖷 Incluir Projeto de Pesquisador Colaborador 🛲

Para submeter um projeto, selecione Programas>Pesquisador Colaborador>Projeto e clique em "Incluir Projeto".

| F | Buscar Pr | ojetos |                |       |                             |       |                         |         |        |         |                  |
|---|-----------|--------|----------------|-------|-----------------------------|-------|-------------------------|---------|--------|---------|------------------|
|   |           |        |                |       |                             |       |                         |         |        |         |                  |
|   | Ano       | Código | Titulo Projeto | NºUSP | Nome Pequisador Colaborador | NºUSP | Nome Docente Proponente | Unidade | Início | Término | Situação Projeto |

## 2.3. Aba - Projeto

Informe o número USP do candidato. Caso não tenha, a Comissão de Pesquisa deve gerá-lo em Programas>Pesquisador Colaborador clique em "Incluir Projeto de Pesquisador Colaborador"

| Inserir Projeto do Pesquisador Colaborador |                                                                  |
|--------------------------------------------|------------------------------------------------------------------|
|                                            |                                                                  |
| Projeto Proponente Fontes de Recurso       | Comitê de <b>*</b> Este campo é obrigatório                      |
| Pesquisador:                               |                                                                  |
|                                            | Créditos   Fale Conosco                                          |
|                                            | © 1999 - 2019 - Superintendência de Tecnologia da Informação/USP |

### Preencha as informações solicitadas e clique em "Inserir".

| Inserir Projeto do Pesquisador Colaborador                                                                                                    |                                                                                                    |                           |                                                                      |
|----------------------------------------------------------------------------------------------------|----------------------------------------------------------------------------------------------------|---------------------------|----------------------------------------------------------------------|
| Projeto Proponente Fontes de Recurso<br>Pesquisador:                                                                                                    | Comitê de Ética Documentos Andamento                                                                                  |                           | A Comissão de<br>Pesquisa tem apenas<br>sua Unidade no "drop".       |
| Unidade:<br>Departamento:<br>Título do Projeto:                                                                                                    | nrtp://iates.cnpq.or/     (*)       - selecione -     •       •     •                                                 | >                         | O Docente Proponente<br>só tem a Unidade do seu<br>vínculo           |
| Intie:<br>Palavras-chave:<br>Grande Área:<br>Área:                                                                                                    | - selecione - V                                                                                                    |                           | Para supervisionar<br>Pesquisador<br>Colaborador em                  |
| Projeto deve ser autorizado pelo Comitê de Ética?<br>Plano de Trabalho:<br>RDPI - Declaração de Reconhecimento de Direitos<br>de Promisada e Intelectual: | Escolher arquivo Nenhum arquivo selecionado                                                                           |                           | Unidade diferente do seu<br>vínculo caberá a<br>Comissão de Pesquisa |
| Termo de Adesão:                                                                                                    | Escolher arquivo Nenhum arquivo selecionado Inserir                                                                   |                           | efetuar o cadastro.                                                  |
|                                                                                                    | dev.uspdigital.usp.br diz:<br>Cadastro iniciado com sucessol Retorne ao<br>informações necessárias! Projeto: 2017-698 | projeto e complete com as |                                                                      |
|                                                                                                    | http://lattes.cong.br/ 124563                                                                                         |                           | 11                                                                   |

### O projeto está criado, porém não está inscrito. Clique sobre o título e em "**Alterar**" para continuar o cadastro.

Pesquisador Colaborador - Projetos

🖶 Incluir Projeto de Pesquisador Colaborador

| Buscar Pro  | ojetos       |                |       |                             |          |                         |   |         |        |         |                  |
|-------------|--------------|----------------|-------|-----------------------------|----------|-------------------------|---|---------|--------|---------|------------------|
|             |              |                |       |                             |          |                         |   |         |        |         |                  |
| Ano         | Código       | Titulo Projeto | NºUSP | Nome Pequisador Colaborador | NºUSP    | Nome Docente Proponente |   | Unidade | Início | Término | Situação Projete |
|             | < X          |                | x     | ×                           | ×        |                         | × | ×       | ×      | >       |                  |
| 2019        | 1            |                |       | and a sea of                |          |                         |   |         |        |         | Incompleto       |
| 🖌 Alterar ( | > Visualizar | ⊘ Cancelar 🖻   |       | 🛯 🛹 🛛 Página 1              | de 1 🛛 🕨 | ÞI                      |   |         |        |         | Ver 1 - 3 de     |
|             |              |                |       |                             |          |                         |   |         |        |         |                  |
|             |              |                |       |                             |          |                         |   |         |        |         |                  |

### 2.4. Aba – Proponente

Caso o Proponente seja de Unidade diferente, a inscrição deverá ser efetuada pela Comissão de Pesquisa da Unidade onde o candidato de Pesquisador Colaborador irá desenvolver o projeto.

Quando o cadastro é feito pelo docente, as informações da aba "Proponente" já estarão preenchidas.

| Projeto 🗸 Proponente   | • Fontes de Recurso • | Comitê de Ética | Documentos | Andamento |
|------------------------|-----------------------|-----------------|------------|-----------|
| Número USP Proponente: | Salvar                | 0               |            |           |

### 2.5. Aba - Fontes de Recurso

Na aba Fontes de Recurso, deve ser cadastrada a forma de financiamento do Pesquisador Colaborador (bolsa, vínculo empregatício ou sem bolsa).

| Projeto 🗸 Proponente  | ✓ Fontes de Recurso ◆ Comitê de Ética                                                     | Documentos Andamento |                   |                            |  |
|-----------------------|-------------------------------------------------------------------------------------------|----------------------|-------------------|----------------------------|--|
|                       |                                                                                           |                      |                   |                            |  |
| Origem do Recurso:    | - selecione - V<br>- selecione -<br>Bolsa Financiada<br>Vínculo Empregatício<br>Sem Bolsa |                      |                   |                            |  |
| Tipo Recurso          | Origem Recurso                                                                            | Situação             | Recurso Data Iníc | io Data Fim                |  |
| ×                     |                                                                                           | ×                    | ×                 | x x x                      |  |
| 🕂 Inserir 🥒 Alterar 👔 | 🗑 Remover   🧔 🗗 📢 🖊                                                                       | ágina 1 de 0 🕨 🕨     | Nenhun            | n registro para visualizar |  |

Preencha as informações e insira os documentos solicitados conforme Resolução CoPq Nº 7413/2017. Clique em "Inserir".

2.5.1. Sem Bolsa – dedicar no mínimo de 12 horas e no máximo 20 horas semanais ao projeto de pesquisa.

| Projeto 🗸 Proponente 🕈 F                   | ontes de Recurso   Comitê de Ética Documento | 5 Andamento                                    |                  |             |                |
|--------------------------------------------|----------------------------------------------|------------------------------------------------|------------------|-------------|----------------|
| Origem do Recurso:                         | Sem Bolsa                                    |                                                |                  |             |                |
| Duração:                                   | a                                            |                                                |                  |             |                |
| Horas Semanais de Dedicação ao<br>Projeto: |                                              |                                                |                  |             |                |
|                                            | Inserir                                      |                                                |                  |             |                |
|                                            |                                              |                                                |                  |             |                |
| Tipo Recurso                               | Origem Recurso                               | Situação Recurso Data Inicio Data Fim          | v 🗆 v            |             |                |
| 🕂 Inserir 🧪 Alterar 🍵 Ren                  | nover   💠 🥙 🤜 🤜 Página 1 🔤                   | le 0   🔛 🕨 Nenhum registro para vis            | ualizar          |             |                |
|                                            | Projeto 🗸 Proponente 🗸                       | Fontes de Recurso 🖌 Comitê de Ética 🛛 Document | os Andamento     |             |                |
|                                            |                                              |                                                |                  |             |                |
|                                            | Tipo Recurso                                 | Origem Recurso                                 | Situação Recurso | Data Início | Data Fim       |
|                                            | ×                                            |                                                | ×                | ×           | ××             |
|                                            | Sem Bolsa                                    |                                                |                  | 01/01/2018  | 31/12/2019     |
|                                            | 🕂 Inserir 🧨 Alterar 🍵 Re                     | mover 🕼 🗗 📧 🤜 Página 1 de :                    |                  |             | Ver 1 - 1 de 1 |

# 2.5.2. Vínculo Empregatício – dedicar no mínimo de 12 horas e no máximo 40 horas semanais ao projeto de pesquisa.

| Projeto 🗸 Proponente 🗸 Fontes              | de Recurso   Comitê de Ética Documentos Andamento |
|--------------------------------------------|---------------------------------------------------|
| Origem do Recurso:                         | Vínculo Empregatício 🔻                            |
| Tipo de Vínculo:                           | Afastamento Remunerado 🔻                          |
| Tipo de Instituição:                       | Afastamento Remunerado                            |
| Razão Social:                              |                                                   |
| Endereço:                                  |                                                   |
| Telefone:                                  |                                                   |
| Duração:                                   | a                                                 |
| Declaração de Afastamento:                 | Escolher arquivo Nenhum arquivo selecionado       |
| Termo de Ciência:                          | Escolher arquivo Nenhum arquivo selecionado       |
| Horas Semanais de Dedicação ao<br>Projeto: | Inserir                                           |

# 2.5.3. Bolsa Financiada – dedicar no mínimo de 12 horas e no máximo 40 horas semanais ao projeto de pesquisa.

Selecione a origem do recurso:

| ojeto 🖌 Proponente    | ✓ Fontes de Recurso ✓ Comitê de Ética                                                     | Documentos Andan | iento         |                 |                |
|-----------------------|-------------------------------------------------------------------------------------------|------------------|---------------|-----------------|----------------|
| rigem do Recurso:     | - selecione - ▼<br>- selecione -<br>Bolsa Financiada<br>Vínculo Empregatício<br>Sem Bolsa |                  |               |                 |                |
| Tipo Recurso          | Origem Recurso                                                                            | Site             | Jação Recurso | )ata Início 🛛 🛛 | Data Fim       |
| ×                     |                                                                                           | ×                | ×             | ×               | ××             |
| - Inserir 🥜 Alterar 👔 | j Remover   🏟 🗗 📢 🖂 🕯                                                                     | gina 1 de 1 🕨 🕬  | •1            |                 | Ver 1 - 1 de 1 |

Escolha a opção desejada, preencha o restante da tela e clique em "Inserir"

| Projeto 🗸 Proponente 🗸 Fonto               | es de Recurso 🗸 Comitê de Ética Documentos                                                                                                    | Andamento                           |             |             |      |
|--------------------------------------------|----------------------------------------------------------------------------------------------------|-------------------------------------|-------------|-------------|------|
| Origem do Recurso:                         | Bolsa Financiada 🔻                                                                                                    |                                     |             |             |      |
| Origem da Bolsa:                           | Agência Fomento                                                                                                    |                                     |             |             |      |
| Agência de Fomento:                        |                                                                                                    | ▼                                   |             |             |      |
| Número Processo:                           | <ul> <li>- selecione -</li> <li>CAPES - Coordenação de Aperfeiçoamento de Níve</li> <li>CNPA - Conselho Nacional de Desenvolvimento Cie</li> </ul> | l Superior<br>ntífico e Tecnológico |             |             |      |
| Duração:                                   | FAPESP - Fundação de Amparo à Pesquisa do Esta<br>NAP - Incentivo à Pesquisa                                                                       | do de São Paulo                     |             |             |      |
| Termo de Outorga e Aceitação da Bol        | sa: Escolher arquivo Nenhum arquivo selecionado                                                                                                    |                                     |             |             |      |
| Horas Semanais de Dedicação ao<br>Projeto: |                                                                                                    |                                     |             |             |      |
|                                            | Inserir                                                                                                    |                                     |             |             |      |
|                                            |                                                                                                    |                                     |             |             |      |
| Tipo Recurso                               | Origem Recurso                                                                                                    | Situação Recurso                    | Data Início | Data Fim    |      |
| ×                                          | ×                                                                                                    | ×                                   | ×           | ×           | ×    |
|                                            |                                                                                                    |                                     |             |             |      |
| 🕂 Inserir 🧪 Alterar 🍵 Remove               | r 💠 🖻 🛛 🗤 🐗 Página 1 de 1                                                                                                    | D> DI                               |             | Ver 1 - 1 d | le 1 |

# 2.6. Aba - Comitê de Ética

# Selecione o Comitê de Ética pertinente.

| Projeto 🗸 Proponente 🗸 Fontes                                                                                                    | de Recurso 🖌 Comitê de | Ética • Documentos | Andamento |                   |  |  |  |
|----------------------------------------------------------------------------------------------------|------------------------|--------------------|-----------|-------------------|--|--|--|
| Tipo Informação do Comitê:<br>- selecione -<br>Submissão no Comitê de Ética Ambiental<br>Submissão no Comitê de Ética no Uso de Animais<br>Submissão no Comitê de Ética em Pesquisa (Seres Humanos) |                        |                    |           |                   |  |  |  |
| Evento                                                                                                    | Evento                 |                    |           | Parecer do Comitê |  |  |  |
| ×     ×     ×       + Inserir      Alterar                                                                                                    |                        |                    |           |                   |  |  |  |

#### Preencha os dados

| Projeto 🗸 Proponente 🗸 Fontes de Recurso                                                                                                    | ✓ Comitê de Ética ● Documentos Andamento |                     |  |  |  |
|----------------------------------------------------------------------------------------------------|------------------------------------------|---------------------|--|--|--|
| Tipo Informação do Comitê: Submissão no Comitê de Ética Ambiental ▼ Data de Submissão: Código: Arquivo: Escolher arquivo Nenhum arquivo selecionado Inserir |                                          |                     |  |  |  |
| Evento                                                                                                    | Data                                     | Parecer do Comitê X |  |  |  |
| 🕂 Inserir 🧨 Alterar 🝵 Remover   🏟 🔺 🖻 🛛 🗤 🗠 Página 1 🛛 de 0   🍉 🖂 Nenhum registro para visualizar                                                           |                                          |                     |  |  |  |

#### Em "Tipo Informação do Comitê", selecione "Parecer do Comitê" submetido.

| Projeto 🗸 Proponente 🗸 Fontes de Recurso 🗸 Comitê de | e Ética 🖌 Documentos Andamento |                   |
|------------------------------------------------------|--------------------------------|-------------------|
| Tipo Informação do Comitê:                           | T                              |                   |
|                                                      |                                |                   |
|                                                      |                                |                   |
| Evento                                               | Data                           | Parecer do Comitê |
| ×                                                    | ×                              | ×                 |
| Submissão no Comitê de Ética Ambiental               | 03/06/2019                     |                   |
| + Inserir 🧨 Alterar 🝵 Remover   🏟 🔺 🗗 🤜              | Página 1 de 1 🕨 🕨              | Ver 1 - 1 de 1    |

## Preencha os campos solicitados

| Projeto 🗸 Proponente 🗸 Fontes de Recurso 🗸 Comitê de                           | Ética • Documentos Andamento |   |                   |  |  |
|--------------------------------------------------------------------------------|------------------------------|---|-------------------|--|--|
| Tipo Informação do Comitê: Submissão no Comitê de I                            | Ética no Uso de Animais 🔹 🔻  |   |                   |  |  |
| Data de Submissão:                                                             |                              |   |                   |  |  |
| Código:                                                                        |                              |   |                   |  |  |
| Arquivo: Escolher arquivo Nenhum ar                                            | quivo selecionado            |   |                   |  |  |
| Inserir                                                                        | Inserir                      |   |                   |  |  |
|                                                                                |                              |   |                   |  |  |
| Evento                                                                         | Data                         |   | Parecer do Comitê |  |  |
| ×                                                                              |                              | × | ×                 |  |  |
| Submissão no Comitê de Ética Ambiental                                         | 03/06/2019                   |   |                   |  |  |
| + Inserir 🧨 Alterar 🍵 Remover   💠 🗠 🛤 🔜   Página 1 🛛 de 1   🏎 ы Ver 1 - 1 de 1 |                              |   |                   |  |  |

|   | Projeto 🗸 Proponente 🗸 Fontes de Recurso 🖌 Comitê de          | Ética 🖌 Documentos Andamento |                   |  |  |  |  |
|---|---------------------------------------------------------------|------------------------------|-------------------|--|--|--|--|
|   | Tipo Informação do Comitê:                                    |                              |                   |  |  |  |  |
|   |                                                               |                              |                   |  |  |  |  |
|   | Evento                                                        | Data                         | Parecer do Comitê |  |  |  |  |
| _ | ×                                                             | ×                            | ×                 |  |  |  |  |
|   | Submissão no Comitê de Ética Ambiental                        | 03/06/2019                   |                   |  |  |  |  |
|   | Submissão no Comitê de Ética no Uso de Animais                | 23/06/2019                   |                   |  |  |  |  |
|   | + Inserir 🖌 Alterar 🍵 Remover   🧔 🔺 🖉 📢 🛹 Página 1 🛛 de 1 🔛 ы |                              |                   |  |  |  |  |

## 2.7. Aba – Documentos

Confira os documento anexados, visualize se há pendência e clique em "submeter o projeto a ser avaliado".

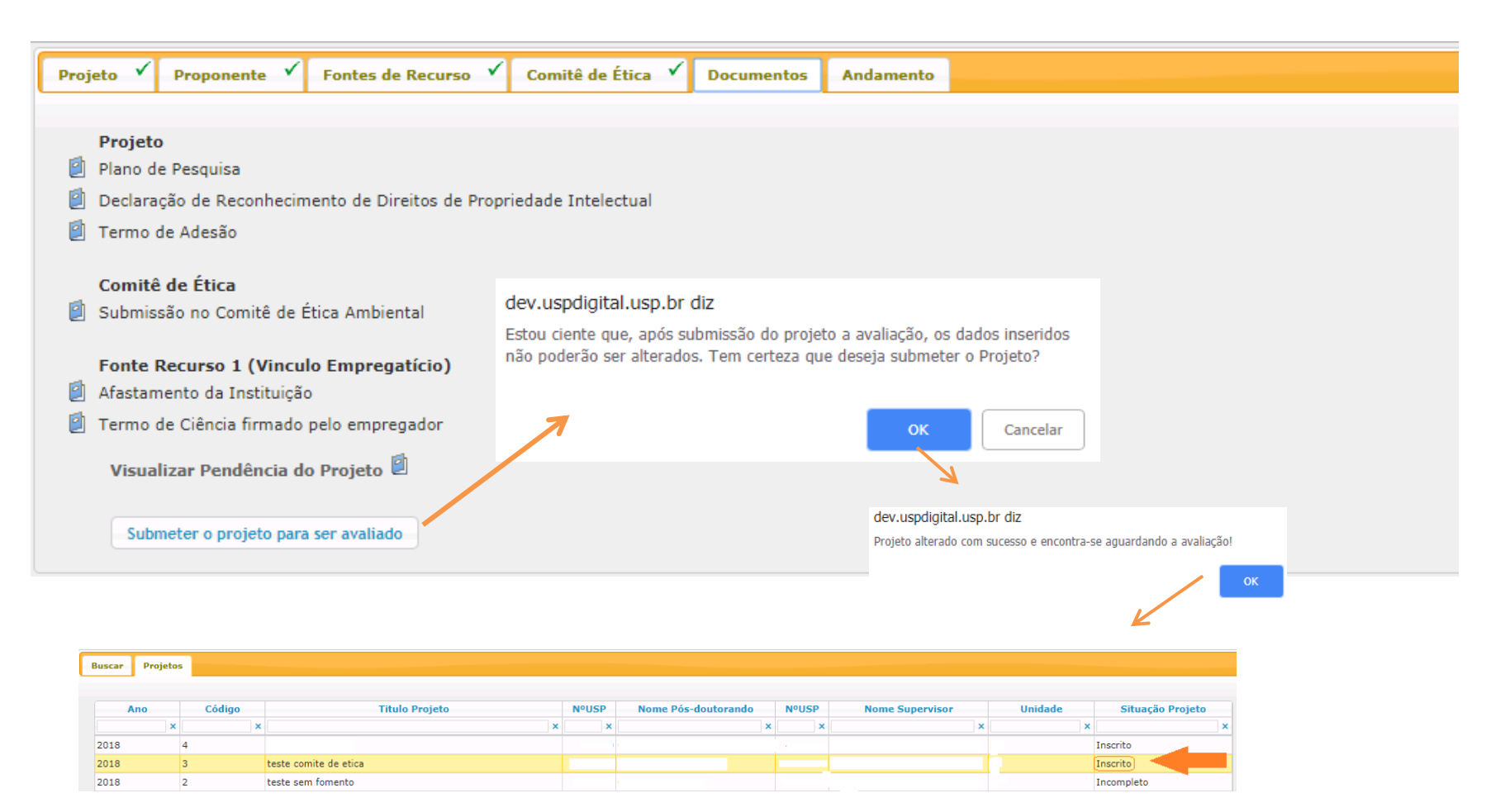

O projeto ficará com a Situação - "Inscrito". A Comissão de Pesquisa receberá informação por "email" para efetuar: "AVALIAÇÃO->AVALIAÇÃO PROJETO" (ítem 5.1)